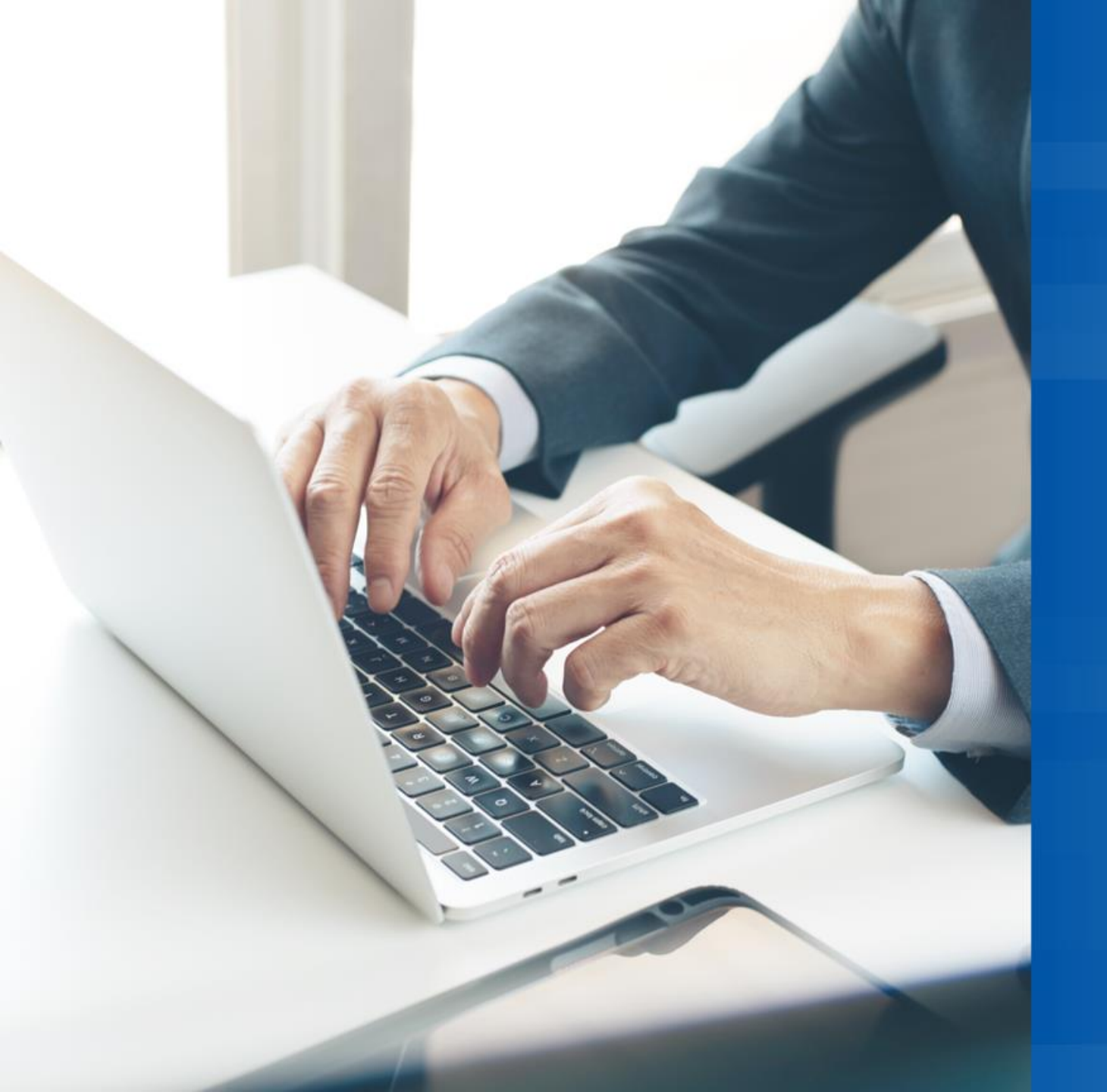

# **電子契約** シャープファイナンス株式会社

# 電子契約とは

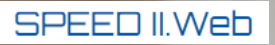

### シャープリース契約書

| 賃借人 | 所在地         | 〒102-0083<br>東京都千代田区麹町5 - 1 - 1住友不動産麹町ガーデンタワー |    |
|-----|-------------|-----------------------------------------------|----|
|     | 社名·商号·屋号    | 見本 株式会社<br>代表取締役 員本 大郎                        | 電子 |
|     | 契約締結<br>権限者 | 本社<br>代表取締役<br>見本 太郎<br>mihon@f-sfc. co. jp   |    |
|     |             | 03-0000-0000                                  |    |

| 賃貸人 | 所在地 | 102-0083<br>京都千代田区麹町5-1-1住友不動産麹町ガーデンタワー |  |
|-----|-----|-----------------------------------------|--|
|     | 社名  | シャープファイナンス株式会社                          |  |

契約手続きが インターネット上で完結

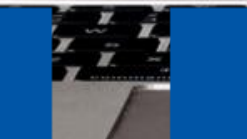

書類の持ち運びや 郵送が不要

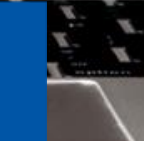

手続きの簡素化や効率化 コストを削減

# 電子契約のメリット

|                             | メリット         | 補足                                                        |
|-----------------------------|--------------|-----------------------------------------------------------|
|                             | 契約書の不備削減     | 記入漏れ・印影不鮮明などの契約書不備リスクを軽減                                  |
| 事務作業<br>効率化                 | ハンコの準備不要     | 印影不鮮明のリスクなし、契約書回収のための再訪も不要                                |
|                             | 口振依頼書の取得     | 口座振替依頼書の不備リスクを軽減でき、口座再利用であればお客さまに<br>再度記入いただく必要はなし        |
|                             | 解約漏れのリスク削減   | 契約書作成時および契約内容確認時に入替商談の有無を確認<br>(記録に残す)することで解約漏れを軽減        |
| 時短                          | 訪問不要・アポイント不要 | 契約締結のための訪問不要(事務所にいながら契約締結可能)<br>お客さまのタイミングで契約内容確認・契約締結が可能 |
|                             | 締結手続きのスピード化  | 簡単な手続きでスピーディに契約締結                                         |
| コスト<br>削減 コスト削減(紙代、インク代、郵送代 |              | 印刷不要で郵送も必要なく、紙契約書にまつわるコストを削減                              |
| リスク削泳                       | 契約書紛失リスク削減   | データとして保存でき、紛失リスクを削減                                       |
| その他                         | 契約書改訂時の円滑な移行 | 契約約款などの変更時も、旧書式の使用リスクを軽減                                  |

# 電子契約の対象案件

SPEED II.Web

# 電子契約で手続きできる条件は以下の通りです。

| 項目          | 内容                                     |  |  |
|-------------|----------------------------------------|--|--|
|             |                                        |  |  |
| ①審査結果       | 承認 (1)法人で代表者連帯保証不要な契約                  |  |  |
| ②契約者区分      | 法人、個人事業主(2)個人事業主で追加保証人不要な契約            |  |  |
| ③連帯保証人      | 代表者連保、第三者連保なし                          |  |  |
| ④契約形態       | リース、プログラムプロダクトリース、立替払                  |  |  |
| ⑤お支払金額 (税込) | 月額10万円以下および支払総額500万円以下                 |  |  |
| ⑥その他        | 諸条件あり<br>(電話機リース確認書など付随書類が必要となる契約は対象外) |  |  |
|             |                                        |  |  |

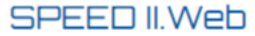

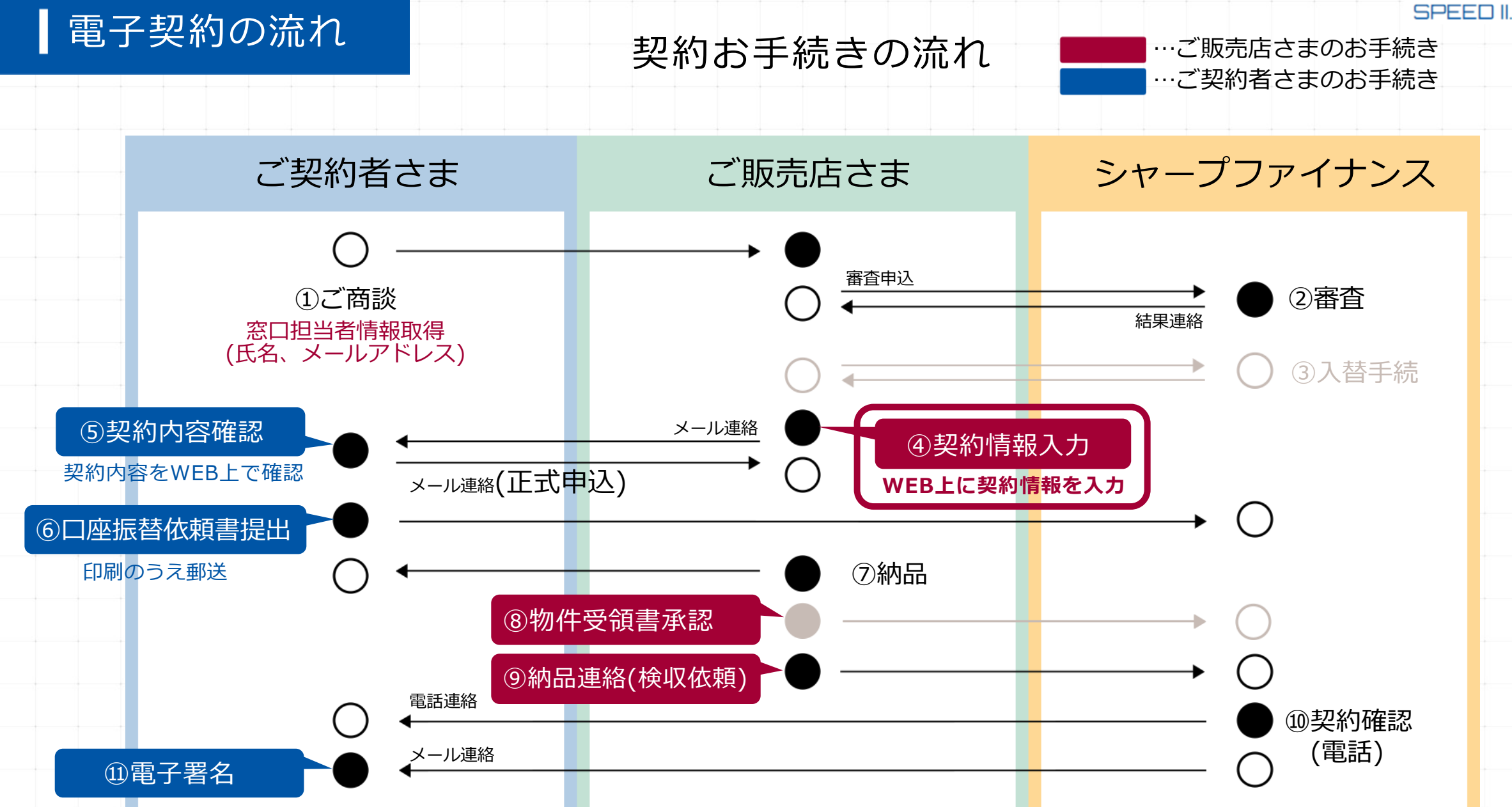

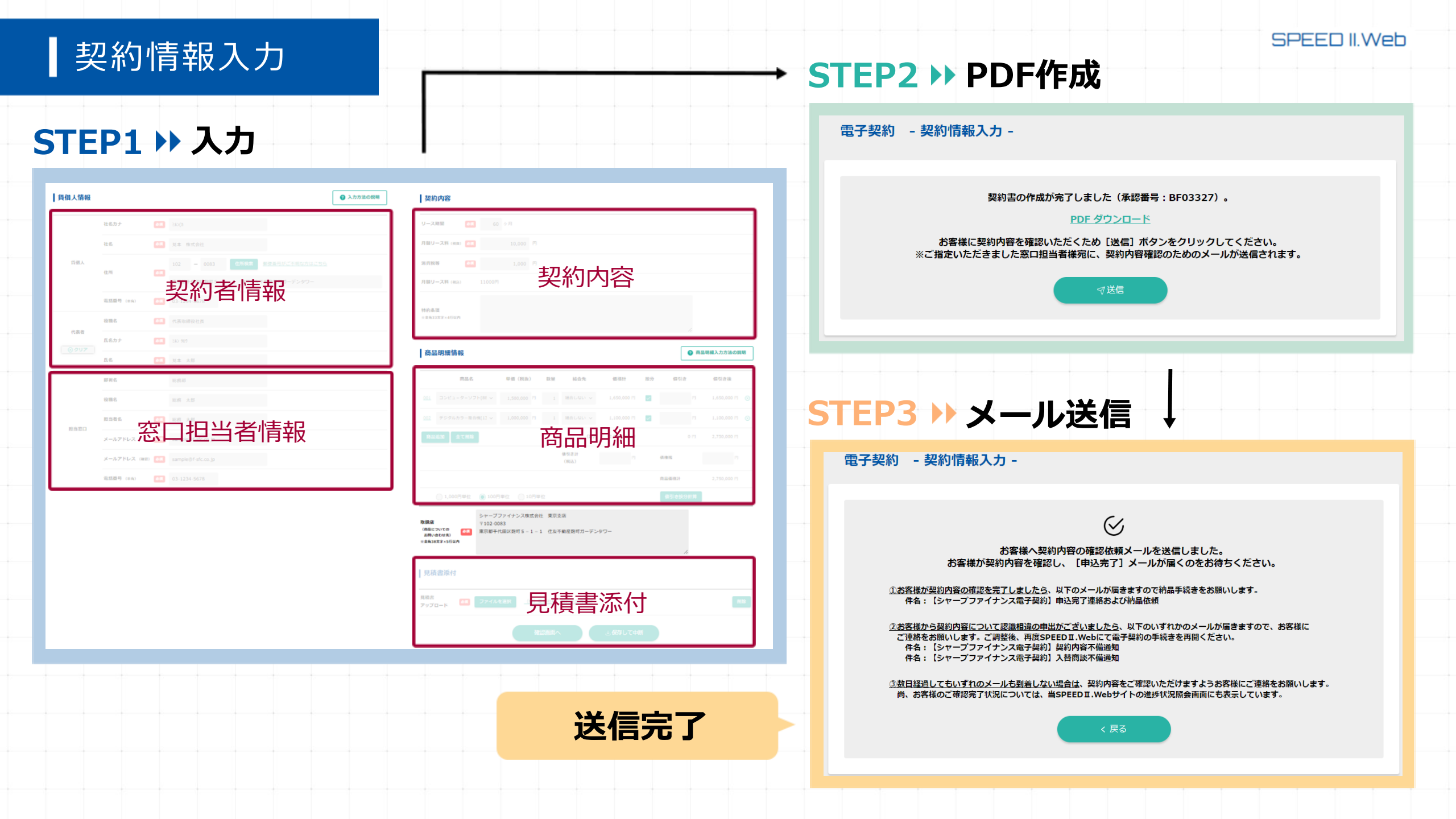

# お客さまへメール送信後の対応について

お客さまが契約内容を確認し、 [申込完了] メールが届くのをお待ちください。

### お客さまが契約内容の確認を完了しましたら、

以下のメールが届きます。

件名: 【シャープファイナンス電子契約】申込完了連絡および納品依頼

### お客さまから契約内容について認識相違の申出がございましたら、

以下のいずれかのメールが届きますので、お客さまにご連絡をお願いします。 ご調整後、再度SPEED II.Webにて電子契約の手続きを再開ください。

件名:【シャープファイナンス電子契約】契約内容不備通知 件名:【シャープファイナンス電子契約】入替商談不備通知

### 数日経過してもいずれのメールも届かない場合は、

契約内容をご確認いただけますようお客さまにご連絡をお願いします。 尚、お客さまのご確認完了状況については、当SPEED I.Webサイトの 進捗状況照会画面にも表示しています。

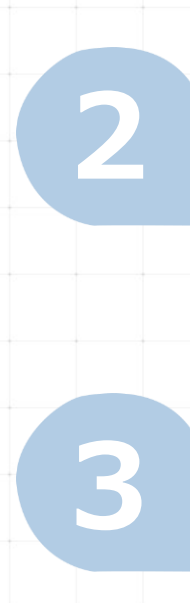

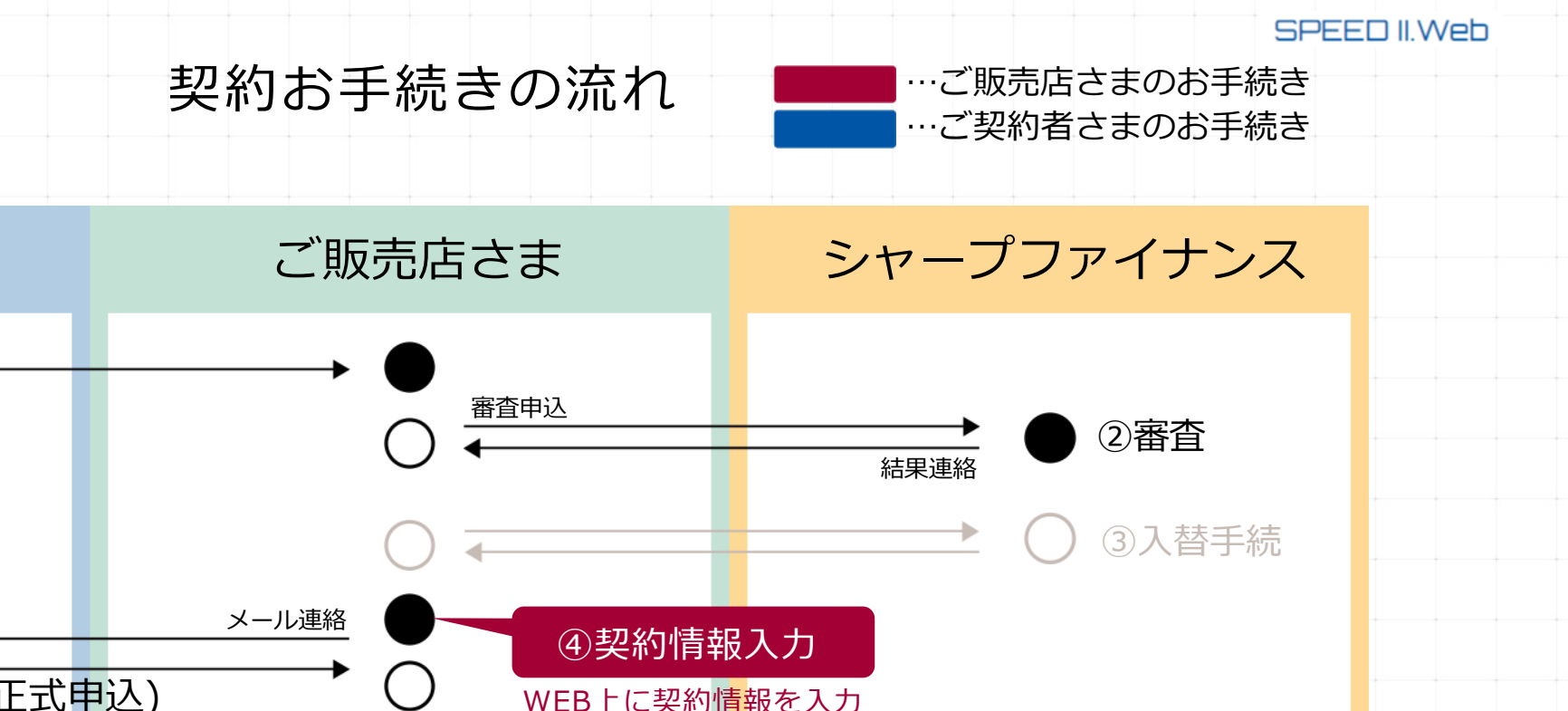

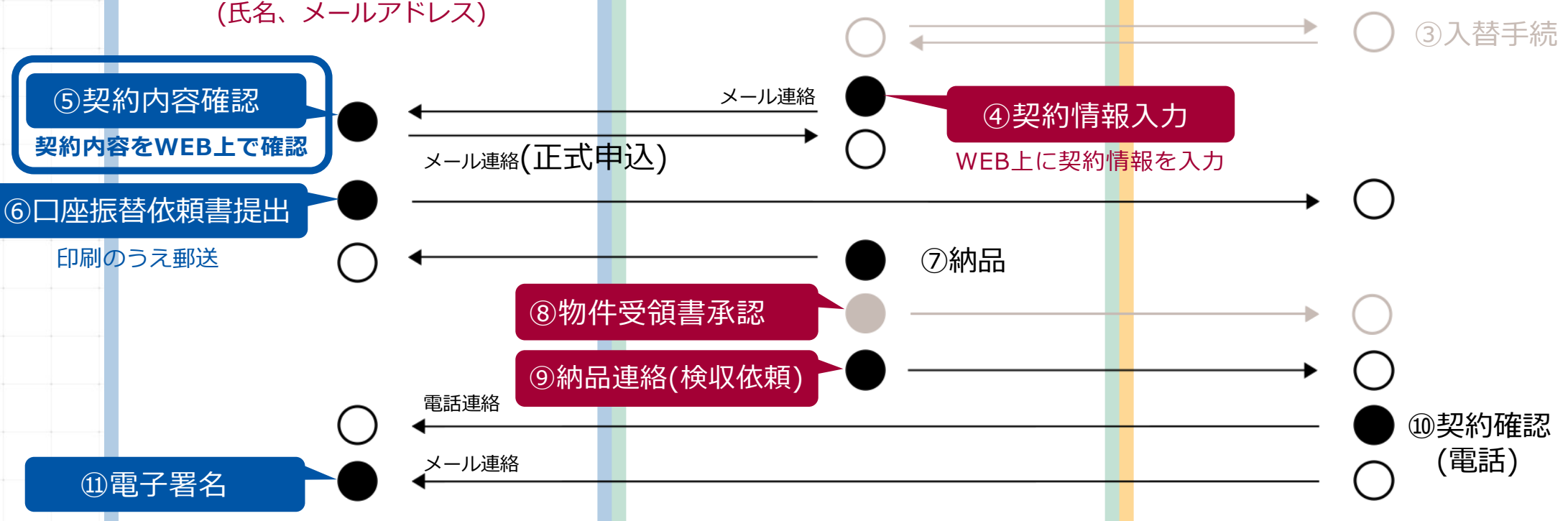

電子契約の流れ

ご契約者さま

①ご
 ①ご
 商
 談

窓口担当者情報取得

# 契約内容確認

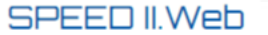

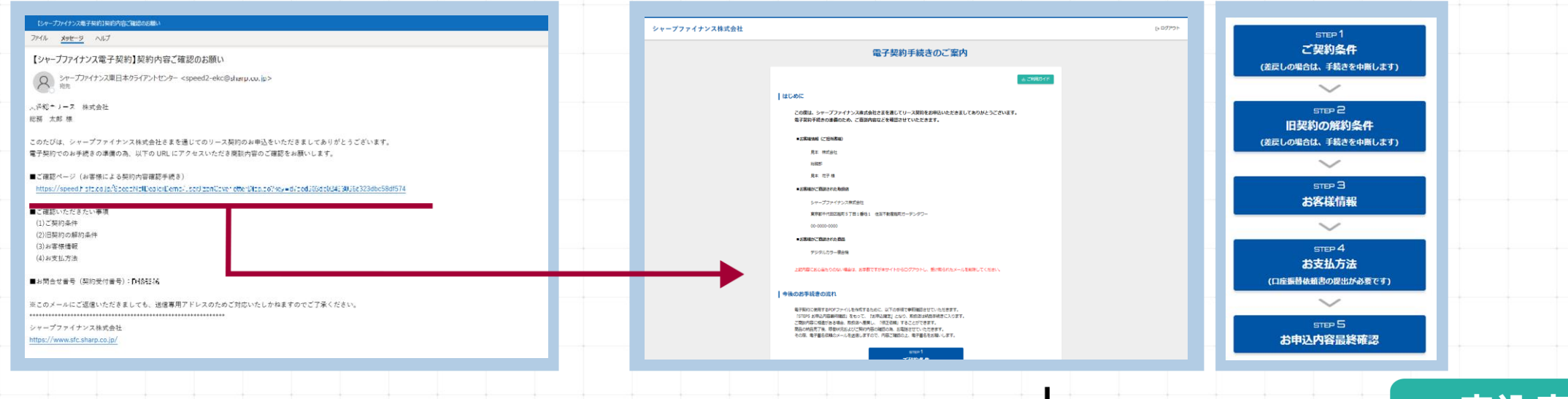

申込完了

| シャープファイチンス株式会社 D-07555                                                                                                    | シャープファイナンス株式会社 (+0779)-                                                                                                    |                                                                   |                                                                                                    |                                                                                                    |
|----------------------------------------------------------------------------------------------------|----------------------------------------------------------------------------------------------------|-------------------------------------------------------------------|----------------------------------------------------------------------------------------------------|----------------------------------------------------------------------------------------------------|
| 與約內容の確認 - ご賞號內容 -                                                                                                    | BRINGHVERICHELE - IEBRINCHWINGHRIP -                                                                                                    |                                                                   |                                                                                                    |                                                                                                    |
|                                                                                                    |                                                                                                    | Уч-2777 (РУХВИСЯН         р.0070-           ВКОНКОНКК - АЛИКОВИ - | 契約内容の確認 ・お支払力法 -<br>ASBASECNTCANEMPCERAL<br>ASBASECNTCANEMPCERAL                                                                                                    | シャープファイナンス和式会社 pillione<br>ありがたりございないた - 今後のが手続きについて -                                                                                                    |
|                                                                                                    | NMA         NUMBERS           DV 2000         MMA         -           MMA         MMA         -           MMA         // Yesters         add                                                                                                    |                                                                   | Cating - many - many many many many many many many many                                                                                                    | anders Calif.<br>California lineatore.                                                                                                    |
| Negradi ana ana ana ana ana ana ana ana ana an                                                                                                    | INTER - 446.04                                                                                                    | NA ALL ALL ALL ALL ALL ALL ALL ALL ALL A                          |                                                                                                    | LINEAR<br>LINEAR<br>EN RESTAURCE AND<br>RESTAURCE AND<br>RESTAURCE AND |
| BASH         #         #           BAS         Fridt/Fridd         #         #           BAS         Fridt/Fridd         #         #           BAS         Fridt/Fridd         #         #                                                                                                    | Dy-strated         NLLLY           Ref RULINI         NLLLY           1. Unitionage         NLLLY           Voide strate_or         NLLLY           NLLLY         NLLLY                                                                                                    |                                                                   |                                                                                                    | 1997-777(1925年5日)(日)<br>597-777(1925年5日)(日)<br>597-777(1925年5日)<br>1997                                                                                                    |
| Materia         10:001           Materia         Materia           August         Materia           August         Materia           August         Materia                                                                                                    | to exclusion definition of the second second s | na kara<br>M K 15 a<br>Kara<br>Kara<br>A-Artica weeghala          | KANARADICAN,     KANARADICAN,      KANARADICAN,     KANARADICAN,     KANARADICAN, |                                                                                                    |
| <br>and deviations and the interview of the state of the state of the stat | <ul> <li>нали на предоктавание с на предоктата на предоктата на предоктат<br/>На предоктата на предоктата на предоктата на предоктата на предоктата на предоктата на предоктата на предоктата<br/>На предоктата на предоктата на предоктата на предоктата на предоктата на предоктата на предоктата на предоктата</li> </ul>                                                                                                    |                                                                   | ् सत्यात्रम्पत्र<br>ात्रत्यात्रम्पत्र<br>त्रात्यात्रम्पत्र                                                                                                    | GALLOVINK<br>KATALOVIN I I I I I I I I I I I I I I I I I I                                                                                                    |
| <br>4 no benezio k.e. s - referenzen                                                                                                    |                                                                                                    |                                                                   |                                                                                                    |                                                                                                    |

# お支払方法(口座情報)

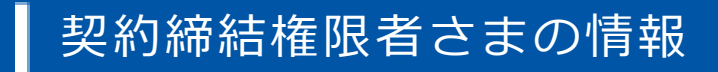

#### 契約締結権限者

⑦ 支払方法について

電子契約を締結するにあたって、契約締結権限者をご入力ください。 後日、下記署名者情報のメールアドレス宛に電子契約の締結依頼メールを送信しますが 必ず受け取った本人が電子契約手続きを行ってください。 また、契約締結権限者は、本契約に関する会社としての意思決定権限を有する方を指定 してください。(例えば、代表者等)

|                                   | <b>部署名</b><br>※代表者さま等で、所属部署がない場合には「本社」と入力してください。  |  |  |  |
|-----------------------------------|---------------------------------------------------|--|--|--|
|                                   | 役職名                                               |  |  |  |
| 署名者情報                             | 氏名 👌                                              |  |  |  |
|                                   | 電話番号                                              |  |  |  |
|                                   | メールアドレス                                           |  |  |  |
|                                   | <ul> <li>         ・         ・         ・</li></ul> |  |  |  |
| 🜌 🗹 上記契約内容及び契約書内容を最終確認のうえ、申し込みます。 |                                                   |  |  |  |
|                                   | ⊲ 申込                                              |  |  |  |

### 支払方法選択

**口座振替** ※お支払日は毎月3日となります。

銀行振込
 ※振込手数料はお客様のご負担となります。

#### 引落口座の設定

○ ご登録済の口座を指定

#### 支払口座を新規登録

既登録の口座とは別口座を新たに登録する場合も、こちらからお手続きください。 こちらのご入力フォームに登録後、プリンターから預金口座振替依頼書を印刷のうえ、 銀行お届け印をご捺印して弊社までご送付願います。

#### 金融機関を検索する

| 金融機関コード   |                                                    | 銀行名  |           |
|-----------|----------------------------------------------------|------|-----------|
| 支店コード     |                                                    | 支店名  |           |
| 預金種別      |                                                    | 口座番号 |           |
|           | 選択してください 🗸                                         |      | 選択してください、 |
| 山座名戎人(洪子) | ※法人格は口座名義人が法人の場合のみ選択してください。 ※法人格は前後どちらかのみ選択してください。 |      |           |
| 口座名義人(カナ) | 0                                                  |      |           |

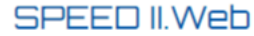

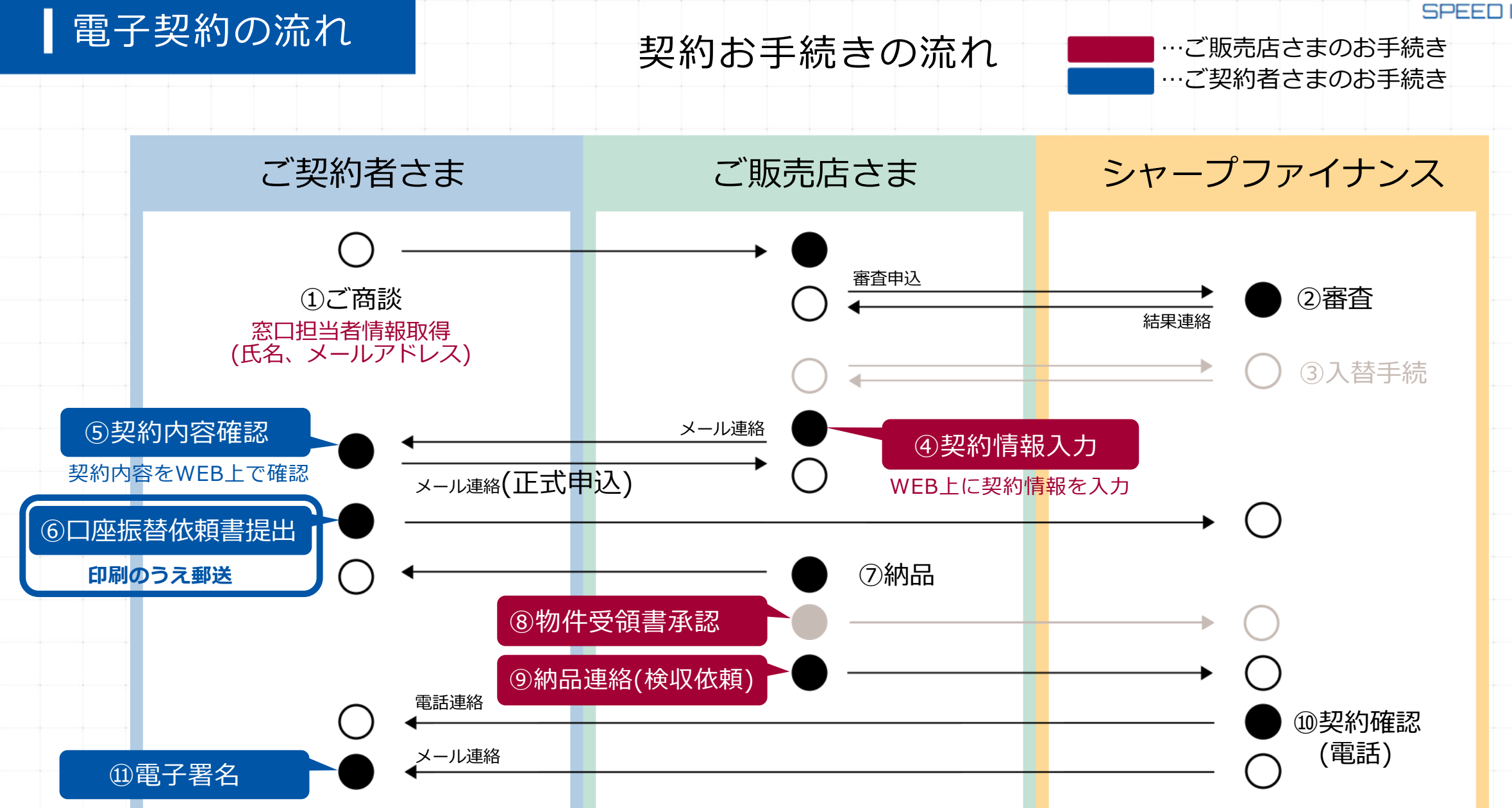

## 口座振替依頼書を印刷

## 金融機関お届け印を押印のうえポストに投函

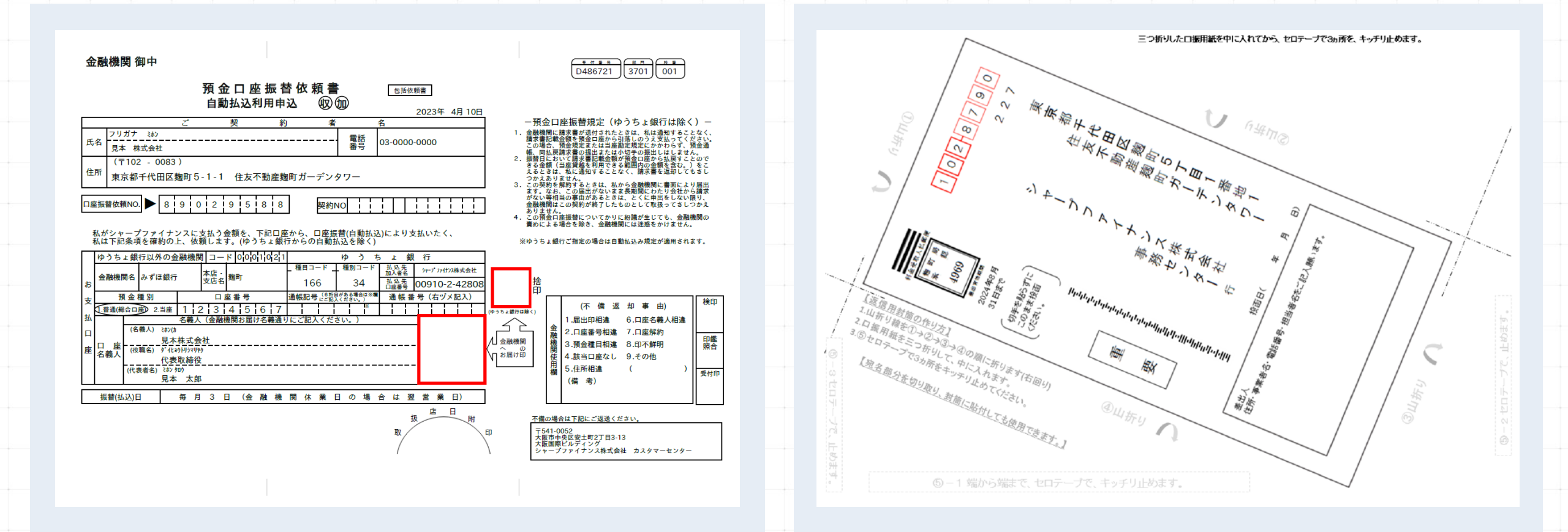

シャープファイナンスでご利用のあるお客さまの場合は、口座振替依頼書の提出は必要ありません

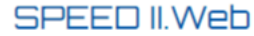

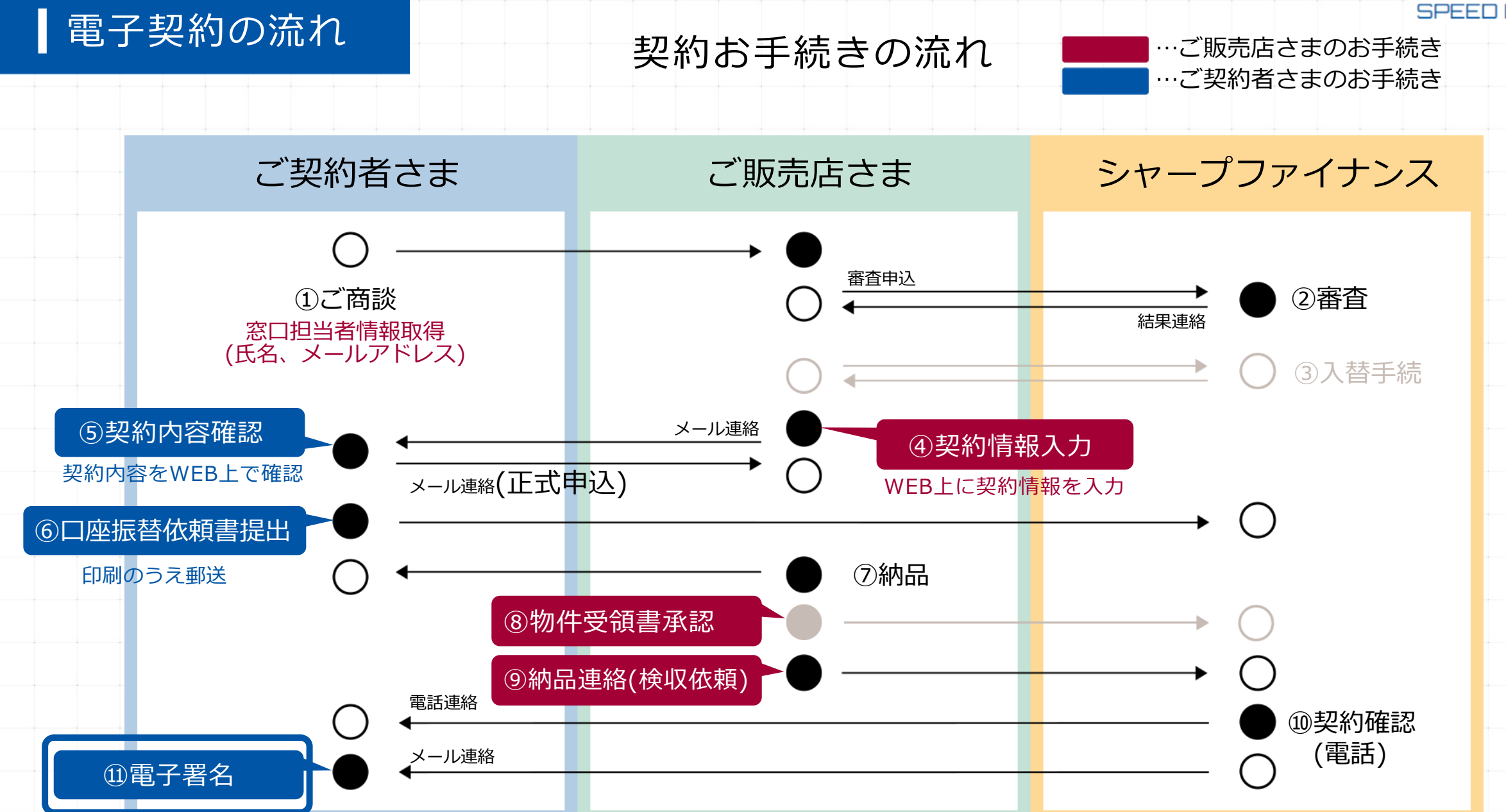

# ご契約者さまの電子署名の手続きは以下の通りです。

# STEP1 >> STEP2 >>

# **STEP3**

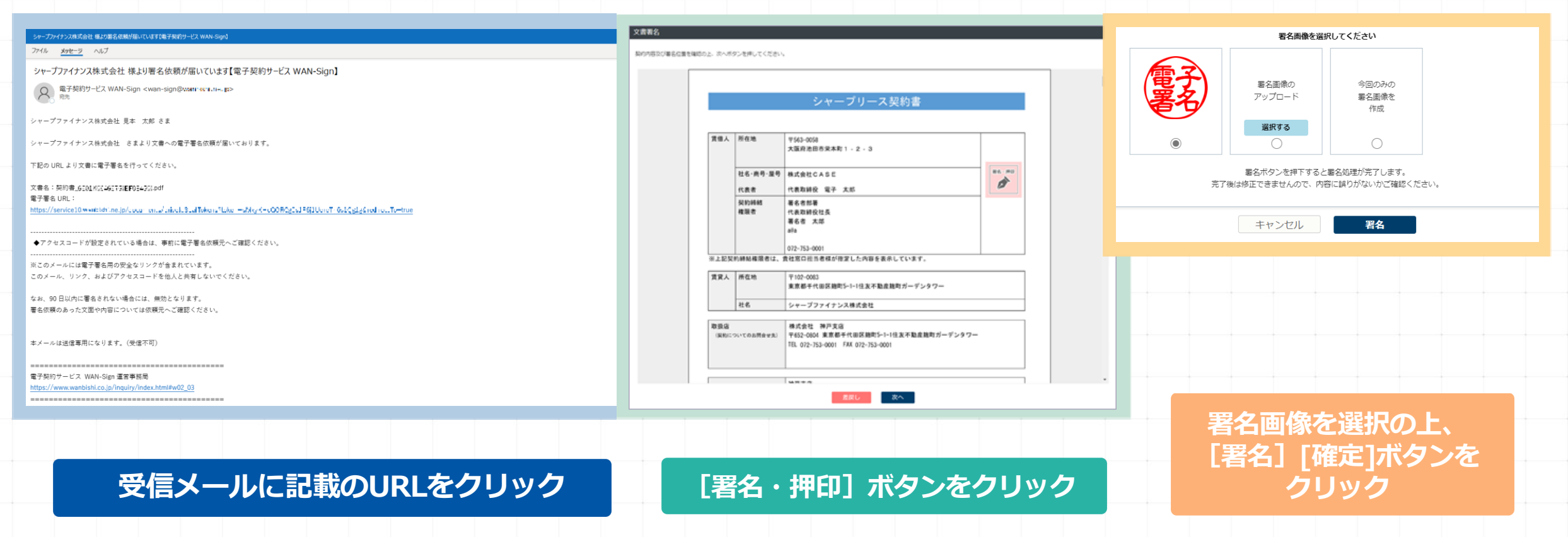

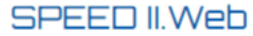

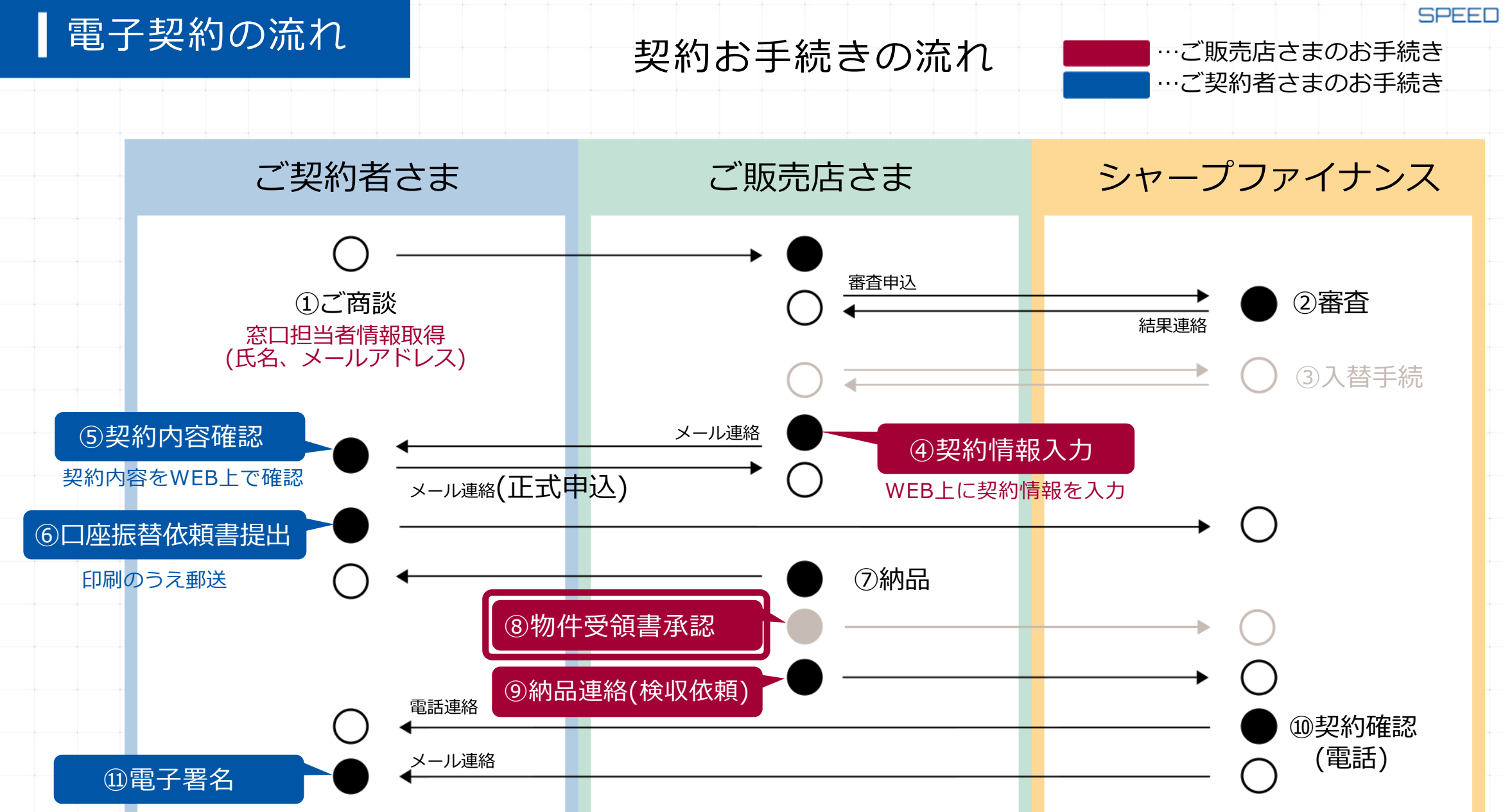

# 物件受領書承認

入替契約の場合、旧物件の引き取りに関する物件受領書の発行承認の手続きが必要となります。 従来書面で提出いただいていた物件受領書を、SPEED II.Webの手続きで完結します。 (SPEEDE II.Web上で[承認]ボタンを押下してください)

SPEED II.Web

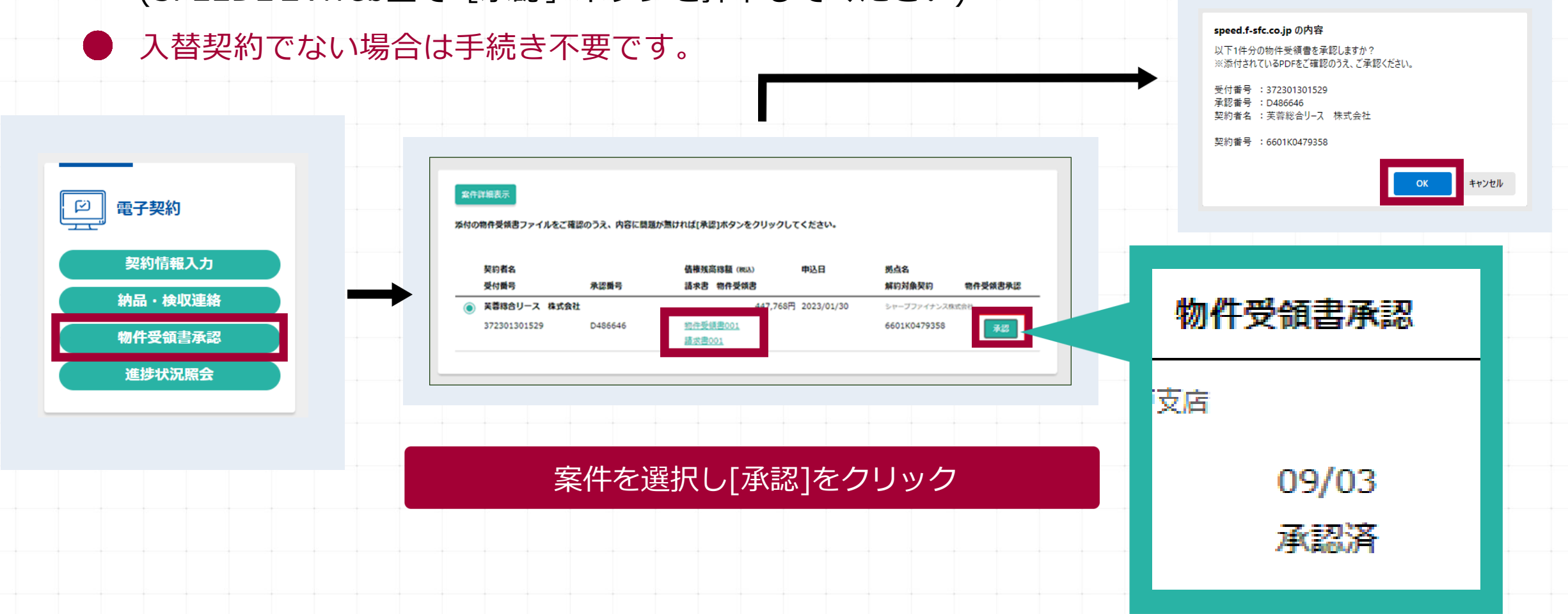

# SPEED I.Webのログイン方法

※ご利用可能時間(システム稼働時間) 6:00 ~ 24:00

# 弊社ホームページ(https://www.f-sfc.co.jp)にアクセスし、ログインしてください。

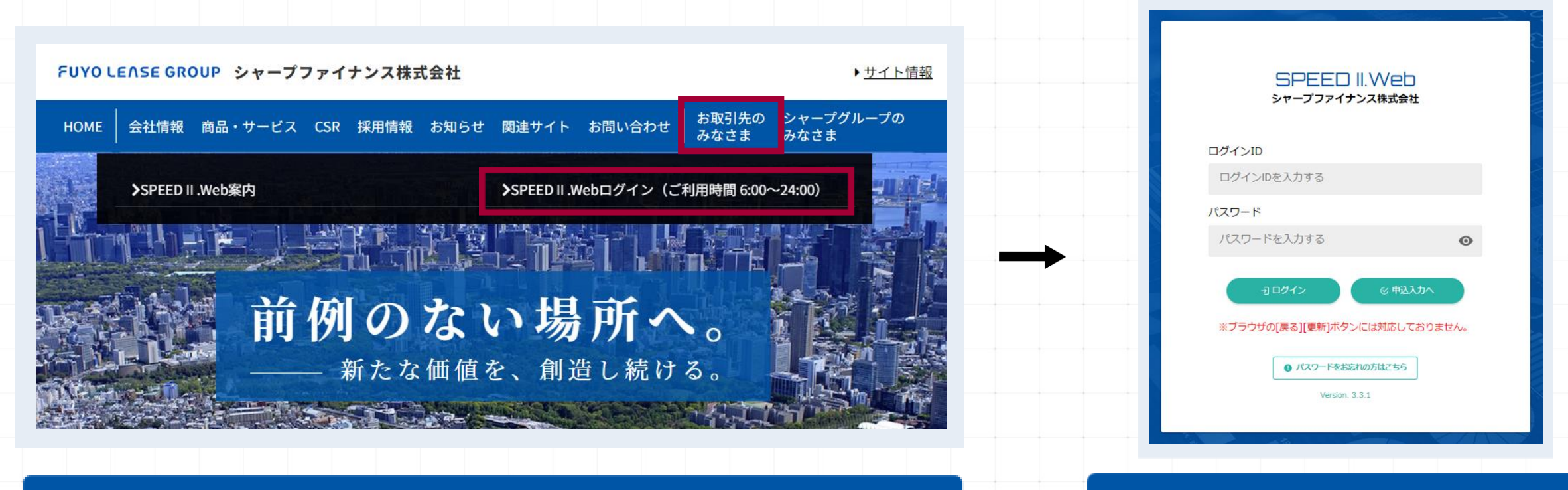

①お取引先のみなさま  $\rightarrow$  ②SPEED I.Webログインを選択してください

IDおよびパスワードを入力し、 [ログイン]ボタンを押下ください

SPEED II.Web

# SPEED I.Webのログイン方法

※ご利用可能時間(システム稼働時間) 6:00 ~ 24:00

# 弊社ホームページ(https://www.f-sfc.co.jp)にアクセスし、ログインしてください。

### ログインが完了するとメニュー画面が表示されます

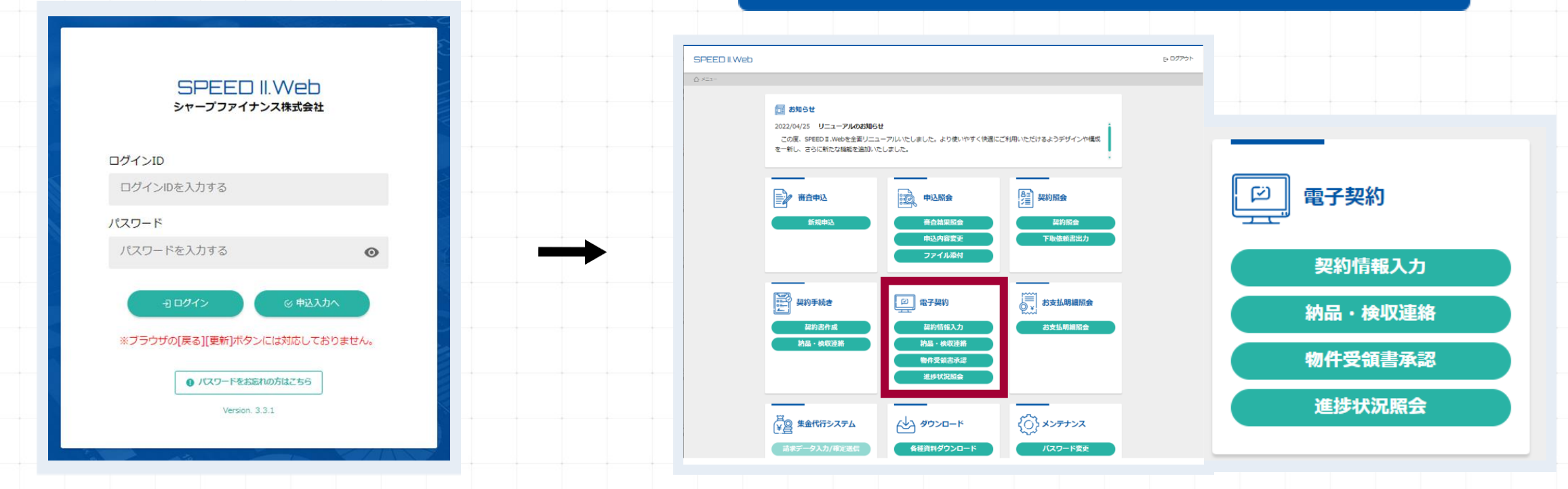

与信申込から電子契約、お支払明細照会まで すべてSPEEDIL.Webで完結します。

IDおよびパスワードを入力し、 [ログイン]ボタンを押下ください

# SPEED I.Webメニュー (電子契約)

説明(何ができるか) 事前にご準備ください メニュー名称 電子契約の手続きを開始します。 ・商談内容 ・商品情報 ①入替チェック(入替有無の確認) 契約情報 ・お客さま宛の御見積書 ②契約情報入力 入力 ・お客さまの窓口担当者情報 ③御見積書添付 (氏名、メールアドレス等) ③入力内容再確認後 (PDF保管可)、お客さまへメール送信 (お客さまの正式申込後) ・納品日 納品・検収 納品連絡(または予定連絡) ・お客さまへの検収確認希望日時 連絡 お客さまへの検収確認希望日時の指定連絡を行えます。<br /> (入替により旧契約の解約処理が必要な場合) 物件受領書 2 電子契約 Web上で物件受領書への承認を行えます。 承認 書面への押印、提出は不要です。 契約情報入力 納品・検収連絡 進捗状況 物件受領書承認 電子契約の手続き状況(ステータス)を確認できます。 照会 進捗状況照会

# 電子契約案件のステータスは進捗状況照会メニューからご確認いただけます。

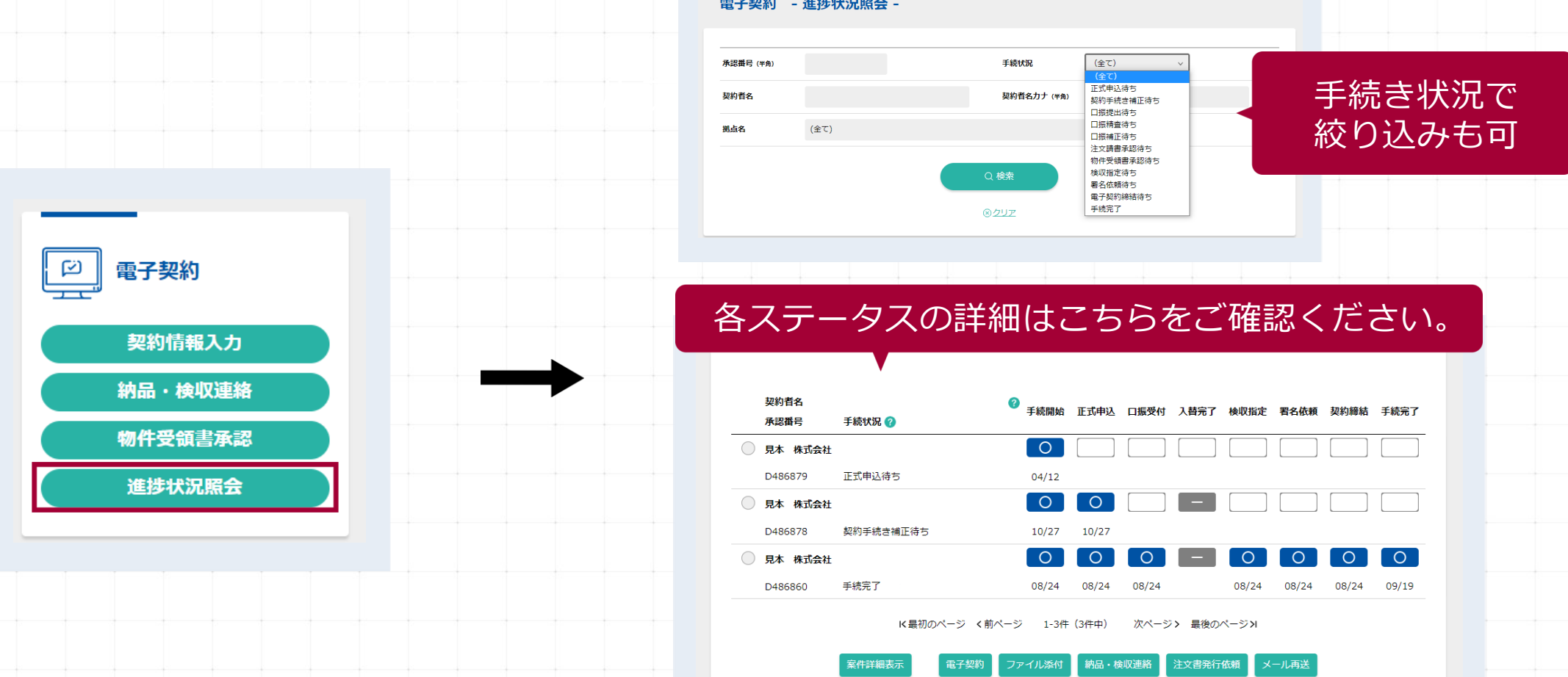

電子契約 - 進捗状況照会 -

# 電子契約におけるご留意事項について

# ①電子契約の手続きには窓口担当者さまの情報が必要になります。

手続き開始時に窓口担当者さまの情報(部署・役職・氏名・メールアドレス・電話番号)を入力いただきます。

|                     | 部署名               | 1) 総務部      |
|---------------------|-------------------|-------------|
|                     | 役職名               | 1) 総務部長     |
| 拍当实口                | 担当者名 🚳 🧖          | 1)総務 太郎     |
| 15 <del>1</del> 또 더 | メールアドレス           |             |
|                     | メールアドレス (確認) 💩 🦗  |             |
|                     | 電話番号 (半角) 🛛 💩 🕅 0 | 3-0000-0000 |
|                     |                   |             |
|                     |                   |             |

# ②お客さまが[申込]ボタンをクリック後は、契約書を修正することはできません。

Web上での事前確認が重要になることをご契約者さまにご説明ください。

# ③口座を新規に登録する場合は、お客さまに口座振替依頼書を印刷し、 弊社へ提出いただく必要があります。

口座振替依頼書の提出がないと手続きできませんので、提出フォローにご協力をお願いします。 ※システム外で作成した口座振替依頼書はご利用いただけません。

④弊社から契約確認の電話をした際に、 「契約書」と「見積書」が必要となることを お客さまへご説明ください。

弊社よりお客さまへ契約確認のお電話をします。 [ダウンロード] ボタンをクリックして 保存したPDFファイル(契約書・見積書)が必要になりますので お手元にご準備くださるようご説明ください。

#### 契約締結権限者

電子契約を得詰するにあたって、契約得結権思者をご入力ください。 後日、下記書名者情報のメールアドレス存に電子契約の得結依頼メールを送信しますが 必ず受け取った本人が電子契約手続きを行ってください。 また、契約時結准認者は、本契約に関する会社としての意思決定権限を有する方を指定 してください。(例えば、代表者等)

|       | 部署名     | ※代表者さま等で                        | 、所属部署がない場合には「本社」と入 | カしてください。 |
|-------|---------|---------------------------------|--------------------|----------|
|       | 役職名     |                                 |                    |          |
| 署名者情報 | 氏名      | 81                              |                    |          |
|       | 電話曲号    | 8                               |                    |          |
|       | メールアドレス | 8                               |                    |          |
|       |         | と 契約書ダウンロード   ※後日使用しますのでPDFファイ) |                    |          |

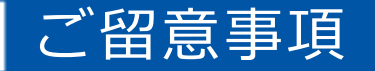

# ⑤電子署名に共有メールアドレスはご利用いただけません。

電子署名はメール認証により本人確認を行っており、共有メールアドレスなど 本人以外が閲覧できるメールアドレスでは契約締結いただけません。 契約締結権限者さまのメールアドレスは、ご本人のみが閲覧できるメールアドレスを指定するよう お客さまへご説明ください。

# ⑥電子署名のフォローにご協力をお願いします。

契約締結にはお客さまの電子署名が必要となりますので、フォローにご協力をお願いします。

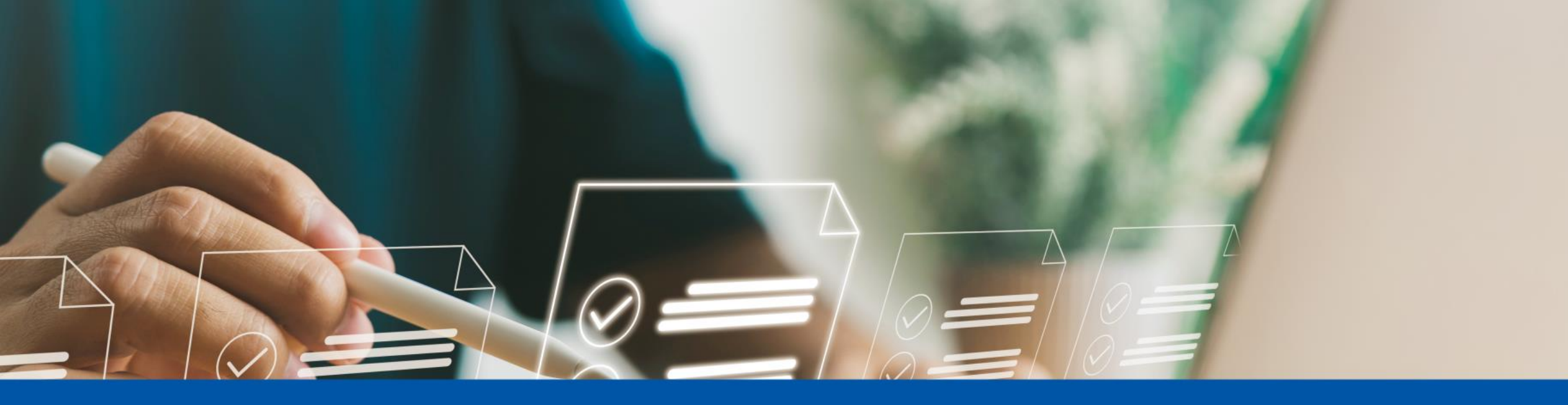

# **ぜひシャープファイナンスの電子契約をご活用ください** 電子契約に関するお問い合わせは、弊社営業担当にお気軽にご相談ください

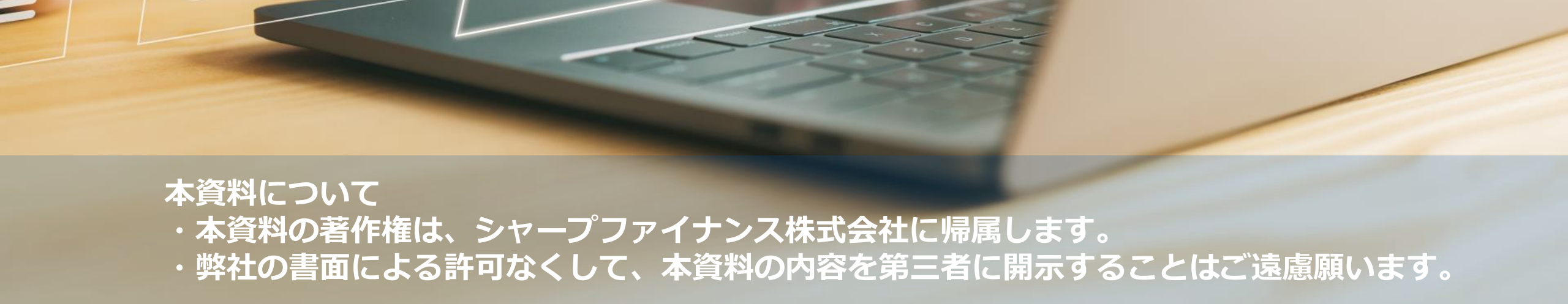